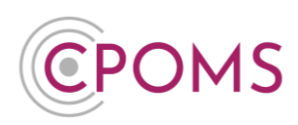

# **Monitoring and Un-Monitoring Students in CPOMS**

## What does it mean if a child is 'Monitored' in CPOMS?

A child becomes 'monitored' against categories automatically in CPOMS as new incidents are added against them.

If required, you can also monitor a child for a category without adding an incident i.e. if they had previous history prior to using CPOMS (see page 3 for instructions).

This means that you are quickly able to see a list of any student that you may currently be concerned about regarding one particular category. If you believe that an incident is a one off or the monitoring is no longer required you can end their monitoring at any time, within their student profile (see page 4 for instructions).

Using the monitored durations you are able to keep your 'monitored list' up to date and can see how many students have come on and off categories within a certain period.

#### **Viewing your Monitored Students**

There are a number of ways to view your monitored students in CPOMS.

From the main Dashboard, you may tick the 'Monitored Students' checkbox, within the Quick Student Search area, for a full list of all students currently monitored for any categories within your system.

| Quick Student Search                                                                            |    |
|-------------------------------------------------------------------------------------------------|----|
| Press Enter to search <ul> <li>Monitored students</li> <li>Include archived students</li> </ul> | ]Q |

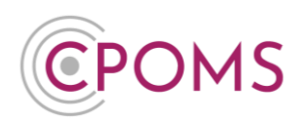

You can also click on any category name, in the **'Filter by Category'** section of the main dashboard, and it will return you a quick list of all students within the system currently monitored for the chosen category.

|                                                             | Filter by                                     | Category       |                                                         |
|-------------------------------------------------------------|-----------------------------------------------|----------------|---------------------------------------------------------|
| Filter By Category                                          |                                               |                |                                                         |
| Attendance                                                  |                                               |                |                                                         |
| Behaviour     Cause for Concern      Child on Child         | Viewing students in category Child Protection | חת.            | Update categories                                       |
| Child Protection                                            | Name                                          | Academic Level | Categories                                              |
| Contact with Parents     Contact with Safeguarding Partners | Kieran Collins 📀                              | Year 5         | Safeguarding Concern Child Protection Emotional Related |
| Friendship Issues Home Issues                               | Maddy Greenwood S                             | Year 1         | Safeguarding Concern Against Staff Asthma               |
| Legacy     Medical                                          | Emily Mitchell 🧐                              | Year 6         | CP Plan Home Issues Domestic Abuse                      |
| Mental Health and Wellbeing     Safeguarding Concern        | <u>.</u>                                      |                |                                                         |
| ► SEND                                                      |                                               |                |                                                         |

Any categories a child is monitored for also appear next to their name when you click on their **class list**, as well as on their main '**Overview**' page, in the 'Categories' field.

|                                            |                | Class List View                                  |                                  |
|--------------------------------------------|----------------|--------------------------------------------------|----------------------------------|
| Viewing students in Academic Level Year 4. |                | Update categories ← Previous 1 2 Next →          | Include archived students        |
| Name                                       | Academic Level | Categories                                       | Filter By Group                  |
| Abbie Adams 📀                              | Year 4         |                                                  |                                  |
| Jade Adams 🛇                               | Year 4         |                                                  | Academic Level                   |
| Nicole Anderson ©                          | Year 4         |                                                  | Year 1                           |
| Oscar Brown                                | Year 4         | Safeguarding Concern First Aid Cause for Concern | • fear 3<br>• Year 4<br>• Year 5 |
| Yvette Carter ©                            | Year 4         |                                                  | • Year 6<br>• Year 7             |
| Harry Chapman 🧿                            | Year 4         | First Aid AgaInst Staff                          | Year 8     Year 9                |
| Julie Clarke 🛇                             | Year 4         |                                                  | Year 10     Year 11     Year 12  |
| Frank Davies                               | Year 4         |                                                  | • Year 12<br>• Year 13           |
| Harley Davies 📀                            | Year 4         | Lasassassasi                                     |                                  |

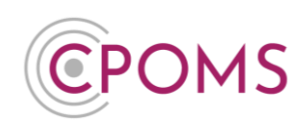

|                  |                        | Stud                                            | lent Overview Pag                   | е                                                    |                                                                                   |
|------------------|------------------------|-------------------------------------------------|-------------------------------------|------------------------------------------------------|-----------------------------------------------------------------------------------|
|                  | CPOMS Primary School 🗸 | + Add Incident 🦉 :                              |                                     | 🕄 Remi                                               | ind Me 🔌 Hide Names 🖵 Blank Screen 🛛 🔗                                            |
| CPOMS            | Maddy Gree             | Nwood (Year 1<br>Contact Details Document Vault | )<br>Attendance Student Rep         | ort Audit Report Monitoring History Edit Information | Links<br>Cousin - Freddie Kelly (Year 3)<br>Sibiling - Matthew Greenwood (Year 3) |
| Library          | Sex                    | Female                                          | Gender Identity                     |                                                      |                                                                                   |
| 🙆 Admin 🗸 🗸      | Date of Arrival        | 01-09-2020                                      | Admission Date                      | 01-09-2020                                           |                                                                                   |
| Account Settings | DOB (Age)              | 02-04-2017 (6 Years, 11 Mo                      | onths)                              |                                                      |                                                                                   |
|                  | Attendance Trend       |                                                 |                                     |                                                      |                                                                                   |
| Support          | Categories             | Safeguarding Concern                            | gainst Staff Asthma CIN Pla         |                                                      |                                                                                   |
| StaffSafe        | Keywords               |                                                 |                                     |                                                      |                                                                                   |
|                  | Agencies               | Social Care/Services, Polic                     | e, Educational Psychologist, Healti | n Visitor, Doctor                                    |                                                                                   |

Any incidents logged against the category will appear within the students 'Incidents' tab.

There is also a '**Monitoring History**' tab within each student's profile, which displays a timeline view of incidents logged by category, including a date and time stamp of when the monitoring started and the duration. This can be handy for spotting patterns forming.

| verview Incidents Cont | act Details Document Vault Attendance                                | e Student Report Audit Report Monitoring History                            |                                   |
|------------------------|----------------------------------------------------------------------|-----------------------------------------------------------------------------|-----------------------------------|
| /lonitoring Histo      | pry                                                                  |                                                                             |                                   |
| Attendance             | Cause for Concern Child on Child Medical Mental Health and Wellbeing | Child Protection Contact with Parents Contact w G Safeguarding Concern SEND | ith Safeguarding Partners         |
|                        |                                                                      |                                                                             | download history to csv           |
| Category               | Started -                                                            | Ended -                                                                     | Duration                          |
| Safeguarding Concern   | Tue, 26 Oct 2021 14:45                                               | ==                                                                          | over 1 year 💼                     |
| Cause for Concern      | Jue, 26 Oct 2021 14:45                                               |                                                                             | over 1 year 🧕                     |
| Neglect Related        | Tue, 26 Oct 2021 14:45                                               | -                                                                           | over 1 year 🏻 🏛                   |
|                        |                                                                      |                                                                             |                                   |
|                        |                                                                      | Timescale: Past 24                                                          | months Generate Download as Image |
| Safeguarding Concern   |                                                                      |                                                                             |                                   |
| Cause for Concern      |                                                                      |                                                                             |                                   |
| Neglect Related        |                                                                      |                                                                             |                                   |
|                        | Bo De Mar De Co.                                                     | 11. 2. the to the an an an to the                                           | the the she the the she the       |

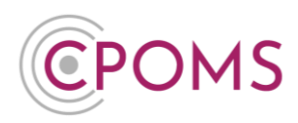

Lastly, within the **'Reporting'** section of CPOMS, you can also quickly see the total number of **Monitored** students per category, as well as the total number of **Incidents** logged against each category. Again, if you click on a category name here it will produce a list of the full names of all students currently monitored for the chosen category.

| <b>CPOMS</b>                            | CPOMS Primary School V + Add Inciden | nt 🧟 :                               |
|-----------------------------------------|--------------------------------------|--------------------------------------|
| СРОМS                                   | Reporting                            |                                      |
| Arr Arr Arr Arr Arr Arr Arr Arr Arr Arr | Overview Attendance Graphs Custo     | m Report Saved Reports               |
|                                         | Categories                           | ently Monitored Incidents (this A/Y) |
| Overview                                | , Attendance 11                      | 0                                    |
| Graphs                                  | , Behaviour 14                       | 3                                    |
| Custom Report                           | Cause for Concern 11                 | 1                                    |
| Saved Reports                           | , Child on Child 6                   | 0                                    |
| 📩 Planner                               | , Child Protection 3                 | 0                                    |
| Library                                 | , Contact with Parents 5             | 0                                    |
| 🚱 Admin 🗸 🗸                             | Contact with Safeguarding Partners 0 | 0                                    |
| හිම් Account Settings 🗸                 | Friendship Issues 3                  | 0                                    |
| ③ Support                               | Home Issues 7                        | 0                                    |
| 😵 StaffSafe                             | , Legacy 0                           | 0                                    |
| _                                       | , Medical 9                          | 0                                    |

# How do I monitor a student in CPOMS?

A student will automatically become monitored as new incidents are added by staff.

You can also choose to monitor a student manually (without adding an incident) within their profile on the '**Overview**' tab, by selecting the '**Edit Information'** button (to the right-hand corner).

|                         | CPOMS Primary School 🗸 | + Add Incident                  |                          | 🎧 Remin                         |
|-------------------------|------------------------|---------------------------------|--------------------------|---------------------------------|
| СРОМS                   | Maddy Greer            | nwood (Year 1)                  | ttendance Student Report | Audit Report Monitoring History |
| Library                 | Sex                    | Female                          | Gender Identity          |                                 |
| 🙆 Admin 🗸 🗸             | Date of Arrival        | 01-09-2020                      | Admission Date           | 01-09-2020                      |
| හිසී Account Settings 🗸 | DOB (Age)              | 02-04-2017 (6 Years, 11 Months) |                          |                                 |
| wa necount settings     | Attendance Trend       | >                               |                          |                                 |
| Support                 | Categories             | Safeguarding Concern Against S  | Staff Asthma CIN Plan    |                                 |

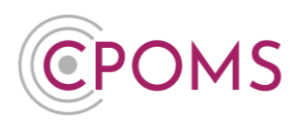

Scroll down to Monitoring Options and under 'Categories' simply tick the relevant category name(s).

| Summary    |                                                                                                    |
|------------|----------------------------------------------------------------------------------------------------|
| Categories | 🗌 Attendance 🗹 Behaviour 🗹 Cause for Concern 🗌 Child on Child 🗹 Child Protection                     |
|            | 🗌 Contact with Parents 🔄 Contact with Safeguarding Partners 📋 Friendship Issues 🏼 I Home Issues      |
|            | Legacy Z Medical Mental Health and Wellbeing Safeguarding Concern SEND<br>Behaviour Subcategories    |
|            | Against Peers Z Against Staff Positive Behaviour<br>Cause for Concern Subcategories                  |
|            | Emotional Related Veglect Related Physical Related Sexual Related<br>Child Protection Subcategories  |
|            | 🗌 Care Plan 🔄 Care Team Meeting 📄 CIN Meeting 💆 CIN Plan 📄 Conference 📄 Core Group Meeting           |
|            | CP Plan LAC LAC Review TAF Home Issues Subcategories                                                 |
|            | Bereavement Financial Hardship Parental Separation Parental Substance abuse<br>Medical Subcategories |
|            | 🗌 Allergies 🗌 Ambulance Phoned 🗹 Asthma 🗌 Epi-Pen 📄 First Aid 📄 Medicine Administered                |
|            | Phone Call Home                                                                                      |

## How do I un-monitor a student

To un-monitor a student for a certain category(s), access their profile, via the class list or the quick student search. Within their profile, on the '**Overview**' tab, select the '**Edit Information**' button (to the right-hand side of the screen).

|                                     | CPOMS Primary School 🗸 | + Add Incident 🔮 :                |                          | 🎧 Remir                         |
|-------------------------------------|------------------------|-----------------------------------|--------------------------|---------------------------------|
| сромs                               | Maddy Gree             | nwood (Year 1)                    |                          |                                 |
| Reporting V                         | Overview Incidents (   | Contact Details Document Vault Ai | ttendance Student Report | Audit Report Monitoring History |
| 苗 Planner                           | Overview 眠             |                                   |                          | Edit information                |
| Library                             | Sex                    | Female                            | Gender Identity          |                                 |
| 🙆 Admin 🗸 🗸                         | Date of Arrival        | 01-09-2020                        | Admission Date           | 01-09-2020                      |
| (2) <sup>0</sup> Account Sattings   | DOB (Age)              | 02-04-2017 (6 Years, 11 Months)   |                          |                                 |
| est <sub>o</sub> Account settings ♥ | Attendance Trend       | ×                                 |                          |                                 |
| ③ Support                           | Categories             | Safeguarding Concern Against S    | Staff Asthma CIN Plan    |                                 |

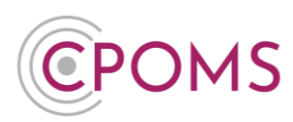

Under the monitoring option 'Categories', simply <u>un-tick</u> the relevant category name(s).

| Summary    |                                                                                                    |
|------------|----------------------------------------------------------------------------------------------------|
| Categories | 🗆 Attendance 🕑 Behaviour 🔽 Cause for Concern 🗌 Child on Child 🔽 Child Protection                     |
|            | 🗌 Contact with Parents 🛛 Contact with Safeguarding Partners 🗌 Friendship Issues 🗹 Home Issues        |
|            | Legacy Z Medical Mental Health and Wellbeing Safeguarding Concern SEND<br>Behaviour Subcategories    |
|            | Against Peers Z Against Staff Positive Behaviour<br>Cause for Concern Subcategories                  |
|            | Emotional Related Veglect Related Physical Related Sexual Related<br>Child Protection Subcategories  |
|            | 🗌 Care Plan 🔄 Care Team Meeting 📄 CIN Meeting 🗾 CIN Plan 📄 Conference 📄 Core Group Meetin            |
|            | CP Plan LAC LAC Review TAF Home Issues Subcategories                                                 |
|            | Bereavement Financial Hardship Parental Separation Parental Substance abuse<br>Medical Subcategories |
|            | 🗌 Allergies 📄 Ambulance Phoned 🔽 Asthma 📄 Epi-Pen 📄 First Aid 📄 Medicine Administered                |
|            | Phone Call Home                                                                                      |

How do I monitor/ un-monitor in bulk for a certain category

To monitor or un-monitor a group of students for a certain category, from the main dashboard you can either **click on your different category names** (to the right-hand side, to see who is monitored for what), <u>or</u> you may **click into a class list** (i.e. a whole tutor group or year group). Next, to the right-hand side of the screen (above the student names) you can select to **'Update Categories'**. Once selected, a tick box will appear to the left of each student's name, tick the relevant students that you wish to monitor/ un-monitor and **'Continue'**. You can then choose a category name and choose to either 'Add' or 'Remove' it from the selected students, as well as choose a start date, or if needed you may wipe all categories.

This is important to ensure your monitored student figures are accurate and up to date.

For further assistance on any of the above please do not hesitate to contact us on **01756 797766** or **support@cpoms.co.uk**.

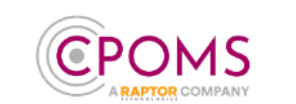

www.cpoms.co.uk